## How to set up Static IPv6 on WAN and auto-configuration on the LAN $% \mathcal{A} = \mathcal{A} + \mathcal{A}$

This example shows how to configure your USG's WAN as Static IPv6 and LAN interface as auto-configuration.

In this scenario : ISP's IPv6 Address is 2001:b030:7036:1::1 ISP Provided 2001:b030:7036:1::15/64 IPv6 IP Address. DNS Server Set as 2001:4860:4860::8888 LAN Subnet Set as 2001:b030:7036:11::/64

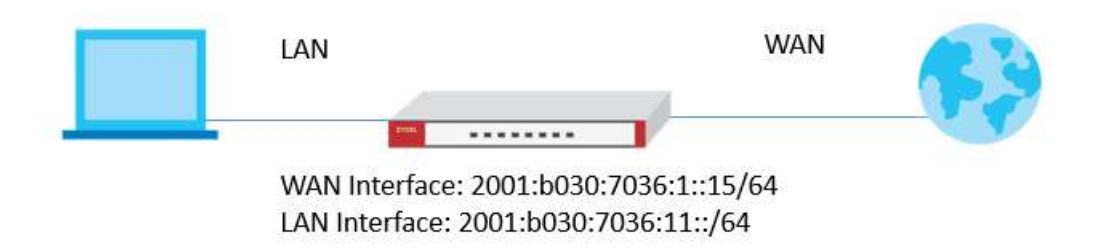

## Setting Up the IPv6 Interfaces Wan

- In the Configuration > Ethernet > IPv6 Configuration section, double-click the WAN interface you want to modify.
- 2. Choose IPv6 View, Enable Interface and Enable IPv6. In IPv6Address/Prefix Length text box, key in the Static IPv6 address.

| 🗹 Edit Ethernet                |                           | ?>           |
|--------------------------------|---------------------------|--------------|
| IPv6 View 🔻 🏢 Show Advanced Se | ttings  🛅 Create New Obje | ect          |
| General Settings               |                           |              |
| Enable Interface               |                           |              |
| 0 110 / 0 III                  |                           |              |
| General IPv6 Setting           |                           |              |
| 🗹 Enable IPv6 🕕                |                           |              |
| Interface Properties           |                           |              |
| Interface Type:                | external 🗸                | 1            |
| Interface Name:                | gel                       |              |
| Port:                          | P1                        |              |
| Zone:                          | WAN                       |              |
| MAC Address:                   | BC:99:11:BA:D6:3A         |              |
| Description:                   |                           | (Optional)   |
|                                |                           |              |
| IPv6 Address Assignment        |                           |              |
| Enable Stateless Address Auto  | -configuration (SLAAC)    |              |
| Link-Local Address:            | 1e80::be99:1111:teba:     | :0630/64     |
| IPv6 Address/Prefix Length:    | 2001:b030:7036:1::15/     | / (Optional) |
| Advance                        |                           |              |
| Gateway:                       | 2001:b030:7036:1::1       | (Optional)   |
| Metric:                        | 0 (0-15)                  |              |
|                                |                           | OK Cancel    |

 Create IPv6 DHCP DNS Server object. (Configuration > Object > DHCPv6 > Lease > Add)

| Name:    |                 | ipv6_DNS_Server  |      |  |
|----------|-----------------|------------------|------|--|
| Lease 1  | ype:            | DNS Server       | ~    |  |
| Interfac | ce:             | ge3              | ~    |  |
| DNS Se   | rver:           | User Defined     | *    |  |
| User De  | efined Address: | 2001:4860:4860:: | 8888 |  |

In the Configuration > Ethernet > IPv6 Configuration section, double-click the LAN interface you want to modify.

2. Enable Interface and Enable IPv6. Key in IPv6 Address/Prefix Length.

## Lan

| 🗹 Edit Ethernet                     |                              |                     | $? \times$ |
|-------------------------------------|------------------------------|---------------------|------------|
| IPv6 View 🔻 🏢 Show Advanced Setting | gs 🛛 🔠 Create New Objec      | :†                  |            |
| General Settings                    |                              |                     | -          |
| General IPv6 Setting                |                              |                     |            |
| ☑ Enable IPv6 ①                     |                              |                     |            |
| Interface Properties                |                              |                     |            |
| Interface Type:                     | internal 🗸                   | 0                   |            |
| Interface Name:                     | ge3                          |                     |            |
| Port:                               | P3                           |                     |            |
| Zone:                               | LAN                          | 0                   |            |
| MAC Address:                        | BC:99:11:BA:D6:3C            |                     |            |
| Description:                        |                              | (Optional)          |            |
| IPv6 Address Assignment             |                              |                     |            |
| Enable Stateless Address Auto-cor   | nfiguration (SLAAC)          |                     |            |
| Link-Local Address:                 | fe80::be99:11ff:feba:d63c/64 |                     |            |
| IPv6 Address/Prefix Length:         | 2001:b030:7036:11::/6        | (Optional)          |            |
|                                     | ]                            | Ontional)<br>OK Can | Icel       |

3. Assign IPv6 DNS Server into DHCPv6 Lease Options.

Enable Router Advertisement and enable Advertised Host Get Other Configuration From DHCPv6 checkboxes.

Key in Advertised Prefix Table.

| Z Edit Ethernet                                                        | ? ×    |
|------------------------------------------------------------------------|--------|
| IPv6 View 🔻 🛄 Show Advanced Settings 🛛 🔠 Create New Object             |        |
| DHCPv6 Setting                                                         | *      |
| DHCPv6: Server                                                         |        |
| DUID: 00:03:00:01:8C:99:11:8A:D6:3C                                    |        |
| Advance                                                                |        |
| DHCPv6 Lease Options                                                   | ]      |
| 🔂 Add 🍵 Remove 🔚 References                                            |        |
| # Name▲ Type Value                                                     |        |
| 1 ipv6_DNS_Se DNS Server 2001:4860:4860::8888                          |        |
| Page 1 of 1 ► ► Show 50 ▼ items Displaying 1 -                         |        |
| Advance Advance Advertised Hosts Get Network Configuration From DHCPv6 |        |
| Router Preference: Medium                                              |        |
| Advertised Prefix Table                                                |        |
| 🔁 Add 📓 Edit 🍵 Remove                                                  |        |
| # IPv6 Address/Prefix Length ▲                                         |        |
| 1 2001:b030:7036:11::/64                                               |        |
| I I Page 1 of 1 ► ► Show 50 ✓ items Displaying 1 - 1<br>OK             | Cancel |